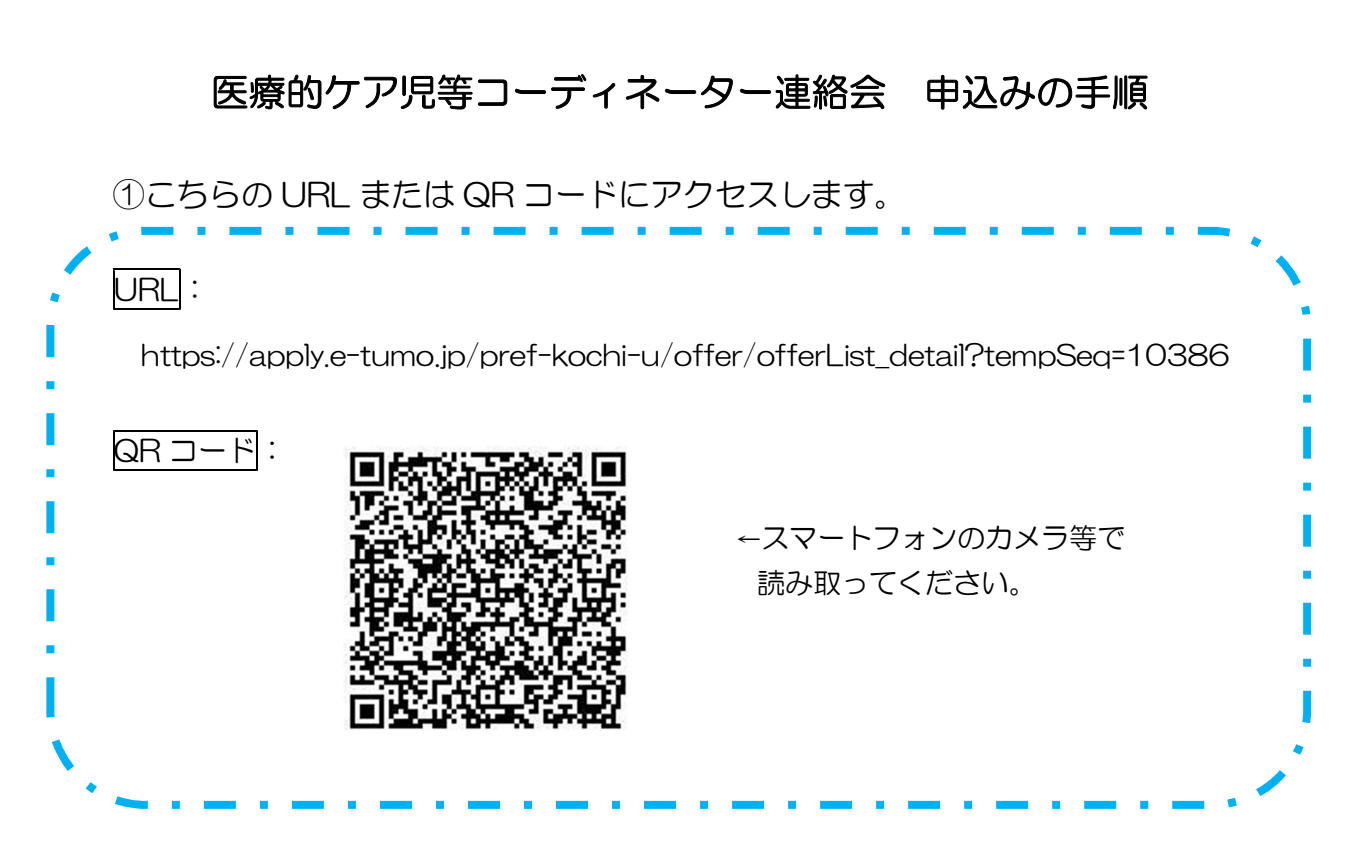

②「利用者ログイン」画面になります。「利用者登録せずに申し込む方はこちら」 をクリックします。

③「手続き説明」画面になります。利用規約を確認し、「同意する」をクリック します。

④連絡の取れるメールアドレスを登録します。※参加 URL はこちらのメールアドレスに送信されます。

⑤登録したメールアドレスに URL が記載されたメールが届きます。 届いた URL にアクセスし、必要事項を記入します。

「申込み完了」 画面が表示され、登録したメールアドレスあてに「申し込みを 受け付けました」 というメールが届き、申込みは完了です。

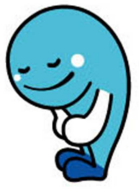